## SUNY DOWNSTATE MEDICAL CENTER UNIVERSITY HOSPITAL OF BROOKLYN POLICY AND PROCEDURE

н

|                                                            | No: <u>LAB-32</u>                 |
|------------------------------------------------------------|-----------------------------------|
| Subject: PROCEDURE FOR ACCESSING<br>LIS CO-PATH            | Page:1_ of6                       |
|                                                            | Original Issue Date: <u>11/04</u> |
|                                                            | Supersedes: <u>11/07</u>          |
| Prepared by: Stephen Kitynsky                              | Review Date: 1/09                 |
| Reviewed by: <u>Dynesdal Wint</u><br>Alix R. Laguerre, MS  | The CAP Standards:                |
| Approved by: Anthony Nicastri, MD<br>Peter J. Howanitz, MD | Issued by: Pathology              |

## POLICY:

All clinicians (i.e. authorized non-Anatomical Pathology personnel) at SUNY-DMC-UH) may access the Dynamics CoPath L.I.S. system. The person should have access to a PC loaded with the CoPath-Plus L.I.S. (Live CoPath). At present, CoPath and Cerner are two separate and independent systems.

The hospital personnel should come to the Anatomical Pathology Office (UH, A2-466) to obtain a CoPath User ID and Password.

Clinicians' access is limited to:

- Clinician Inquiry (for a patient)
- Print Patient Reports (Final, Addendum, and/or Additional Procedures)
- Password Changes (change your own password at anytime).

## **PROCEDURE:**

A. Logon to CoPath using your User ID and Password. The following window will appear.

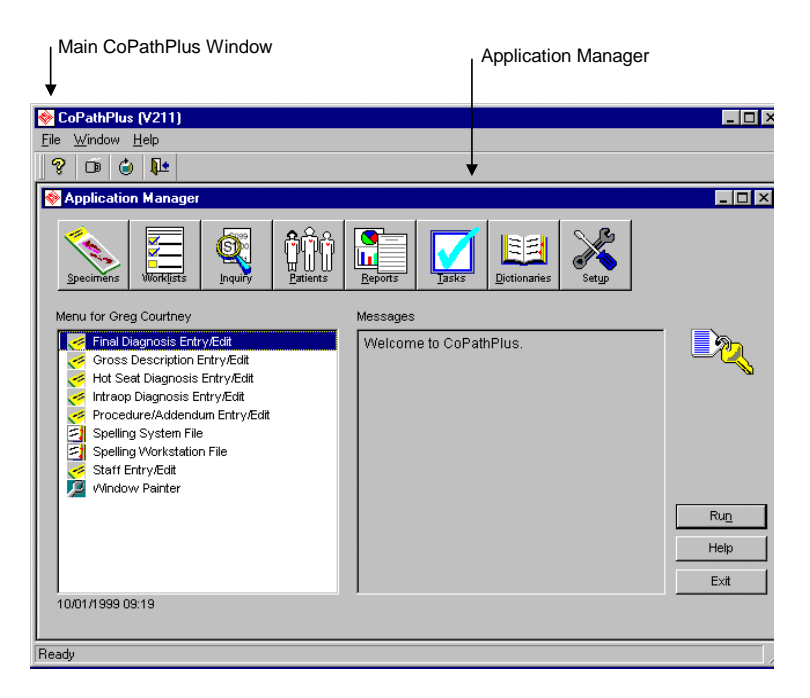

- B. If you choose to access the Clinician Inquiry
  - Select the Inquiry, Clinician on your menu
    - (on left side of Application Manger).
      - The following window will appear:

| Search Spegimen #: or Patient Name or MRN:           | Same Patient                    |
|------------------------------------------------------|---------------------------------|
| or Encounter Number:                                 |                                 |
| Select                                               | Next Specimen                   |
| <u>Specimen Class Acc. Date Status Tissue Source</u> | Worklists  Detail  Print Report |
|                                                      |                                 |

- You may find the patient you are interested in by entering <u>one of the following</u> in the same designated area:
  - Patient Name (Last Name, First Name) -or-
  - Medical Record Number (MPN)
- o Depending what was entered one or multiple cases will appear.
- Select (scroll to) the patient you are interested in.

| 🔶 Select F       | Patient                          |                  |                       |                      |                                                                                                  |                                                                              | ×                     |
|------------------|----------------------------------|------------------|-----------------------|----------------------|--------------------------------------------------------------------------------------------------|------------------------------------------------------------------------------|-----------------------|
| <u>P</u> atient: | ATest<br> ─ E <u>x</u> act Match |                  |                       |                      | Search By<br>Name (Las<br>Medical Re<br>Social Seci<br>Encounter<br>Universal N<br>C HIS Other N | t,First Middle)<br>cord Number<br>urity Number<br>Number<br>lumber<br>lumber | Search<br>New Patient |
| Select -         |                                  |                  |                       |                      |                                                                                                  |                                                                              | Filter                |
| Name<br>Atest    |                                  | <u>Gena</u><br>M | <u>der Birth Date</u> | Curren<br><u>Aqe</u> | t Medical F<br>Number                                                                            | Records                                                                      | <u>C</u> lear Filter  |
| Atest, A         | gnes A.                          | F                | 5M/1970               | 34                   | A11111                                                                                           | SUNY-UHB                                                                     | Detail                |
|                  |                                  |                  |                       |                      |                                                                                                  |                                                                              | <u>o</u> k            |
|                  |                                  |                  |                       |                      |                                                                                                  |                                                                              | Cancel                |
|                  |                                  |                  |                       |                      |                                                                                                  |                                                                              | Help                  |

- Click the OK button. A list of cases associated with the selected patient will appear.

| Select Specimen                 |                                                                      |           |                   |                       |   |                        |
|---------------------------------|----------------------------------------------------------------------|-----------|-------------------|-----------------------|---|------------------------|
| Search<br>Spe <u>c</u> imen # : | Search Spegimen # : or Patient Name or MRN: Atest, Agnes A. (A11111) |           |                   |                       |   |                        |
| or                              | Search Cr <u>i</u> te                                                | ria or E  | ncoun <u>t</u> er | Number:               |   | Sa <u>m</u> e Patient  |
| Select                          |                                                                      |           |                   |                       |   | Ne <u>x</u> t Specimen |
| Specimens for:                  | Atest,Agn                                                            | es A.     |                   |                       |   | New Specimen           |
| Specimen                        | <u>Class</u>                                                         | Acc. Date | <u>Status</u>     | Tissue Source         |   | 10/aul/Eata            |
| C03-10                          | CG                                                                   | 6/10/2003 | S/0               | Endocervical          |   | Vvorkijsts             |
| C03-7                           | CG                                                                   | 4/24/2003 | CRVW              | Cervical/Endocervical |   | Detail                 |
| C03-3                           | CG                                                                   | 2/5/2003  | S/0               | Cervical/Endocervical |   |                        |
| C03-1                           | CG                                                                   | 1/9/2003  | S/O               | Cervical/Endocervical |   | Print Report           |
|                                 |                                                                      |           |                   |                       |   | <u>о</u> к             |
|                                 |                                                                      |           |                   |                       | • | Cancel                 |
| <u>A</u> ctivity: Inqui         | Activity: Inquiry (Clinician)                                        |           |                   |                       |   | Help                   |

- Select (scroll to) the case you are interested in. Click the OK button. The following information will appear.

| Elle Edit Options Window Help              Patient: Attest, Agnes A. Med. Rec. #: A11111 Spec. Class:: CG, Cytology Gynet Client:: SUNY-UHB   D0B: 5/1/1970 System System Gase: Signed Out   Inquiry              Soc. Sec. #: 111-11-1111 Priority Cytology Gynecological   Submitting Physician: ALFORD A. SMITH Location: SUITE T   Primary Pathologist: Patrick Chen, MD PhD Service: LAB OPD P   Cytotech(s) Vincente Lacsamana, Cytotech Linda Tom, Supervisor   Part Description(s) Endocervical: Satisfactory for evaluation but limited by obscuring inflammatory   cells. Satisfactory but limited by lack of last menstrual period data   Benign cellular changes - Reactive changes. Atrophic pattern.                                                                                                    | ♦ CoPathPlus (Ptest)                                                                         |          |  |  |  |  |
|----------------------------------------------------------------------------------------------------|----------------------------------------------------------------------------------------------|----------|--|--|--|--|
| Image: State State       Image: State State       Image: State State       Image: State State       Image: State State         Patient: Atest, Agnes A.       Med. Rec. #: A11111       Spec. Class: CG, Cytology Gynec Client: SUNY-UHB         D08:       State State       State       State         Inquiry       Soc. Sec. #       111-11-1111       Priority       Cytology Gynecological         Submitting Physician:       ALFORD A. SMITH       Location:       SUITE T         Primary Pathologist:       Patick Chen, MD PhD       Service:       LAB OPD P         Cytotech(s)       Vincente Lacsamana, Cytotech       Linda Torn, Supervisor         Part Description(s)       Endocervical       Endocervical         Satisfactory for evaluation but limited by obscuring inflammatory cells.       Satisfactory but limited by lack of last menstrual period data         Benign cellular changes - Reactive changes.       Atrophic pattern.       Image: State                                                                                                    | <u>E</u> ile <u>E</u> dit Op <u>t</u> ions <u>W</u> indow <u>H</u> elp                       |          |  |  |  |  |
| C03-10 - Inquiry (Clinician)         Patient: Atest,Agnes A.       Med. Rec. #: A1111       Spec. Class: CG, Cytology Gynet Client: SUNY-UHB         D08:       5/1/1970 (Age: 33) F       Billing #: 9090909090909 Acc. Date: 6/10/2003       Case: Signed Out         Inquiry       Soc. Sec. #       111-11-1111       Priority       Cytology Gynecological         Submitting Physician:       ALFORD A. SMITH       Location:       SUITE T         Primary Pathologist:       Patrick Chen, MD PhD       Service:       LAB OPD P         Cytotech(s)       Vincente Lacsamana, Cytotech       Linda Tom, Supervisor         Part Description(s)       Endocervical       Endocervical         Final Diagnosis       Date Signed Out:       6/10/2003 15:10         Endocervical:       Satisfactory for evaluation but limited by obscuring inflammatory cells.       Satisfactory but limited by lack of last menstrual period data         Benign cellular changes - Reactive changes.       Atrophic pattern.       Total                                                                                                    |                                                                                              |          |  |  |  |  |
| Patient: Atest,Agnes A.       Med. Rec. #: A11111       Spec. Class: CG, Cytology Gyner Client: SUNY-UHB         DOB:       5/1/1970 (Age: 33) F       Billing #: 9090909090991 Acc. Date: 6/10/2003       Case: Signed Out         Inquiry       Soc. Sec. #       111-11-1111       Priority       Cytology Gynecological         Submitting Physician:       ALFORD A. SMITH       Location:       SUITE T         Primary Pathologist:       Patrick Chen, MD PhD       Service:       LAB OPD P         Cytotech(s)       Vincente Lacsamana, Cytotech       Linda Tom, Supervisor         Part Description(s)       Endocervical       Endocervical         Final Diagnosis       Date Signed Out:       6/10/2003 15:10         Endocervical:       Satisfactory for evaluation but limited by obscuring inflammatory cells.       Satisfactory but limited by lack of last menstrual period data         Benign cellular changes - Reactive changes.       Atrophic pattern.       Total                                                                                                    | 🔗 CO3-10 - Inquiry (Clinician)                                                               |          |  |  |  |  |
| Doi:       S/1/19/10 (Age: 33) F       Billing #:       9090909090909090909090303       Case:       Signed Out         Inquiry       Soc. Sec. #:       111-11-1111       Priority       Cytology Gynecological         Submitting Physician:       ALFORD A. SMITH       Location:       SUITE T         Primary Pathologist:       Patrick Chen, MD PhD       Service:       LAB OPD P         Cytotech(s)       Vincente Lacsamana, Cytotech       Linda Tom, Supervisor         Part Description(s)       Endocervical       Endocervical         Final Diagnosis       Date Signed Out:       6/10/2003 15:10         Endocervical:       Satisfactory for evaluation but limited by obscuring inflammatory cells.       Satisfactory but limited by lack of last menstrual period data         Benign cellular changes - Reactive changes.       Atrophic pattern.       T                                                                                                    | Patient: Atest,Agnes A. Med. Rec. #: A11111 Spec. Class: CG, Cytology Gyner Client: SUNY-UHB |          |  |  |  |  |
| Inquiry         Soc. Sec. #       111-11-1111         Priority       Cytology Gynecological         Submitting Physician:       ALFORD A. SMITH         Location:       SUITE T         Primary Pathologist:       Patrick Chen, MD PhD         Service:       LAB OPD P         Cytotech(s)       Vincente Lacsamana, Cytotech         Linda Tom, Supervisor       Part Description(s)         Endocervical       Endocervical         Final Diagnosis       Date Signed Out:         6/10/2003 15:10       Endocervical:         Satisfactory for evaluation but limited by obscuring inflammatory cells.       Satisfactory but limited by lack of last menstrual period data         Benign cellular changes - Reactive changes.       Atrophic pattern.       •                                                                                                    | D08: 5/1/1970 (Age: 33) F Billing #: 909090909090909 Acc. Date: 6/10/2003 Case: Signed Out   |          |  |  |  |  |
| Soc. Sec. #       111-11-1111       Priority       Cytology Gynecological         Submitting Physician:       ALFORD A. SMITH       Location:       SUITE T         Primary Pathologist:       Patrick Chen, MD PhD       Service:       LAB OPD P         Cytotech(s)       Vincente Lacsamana, Cytotech       Linda Tom, Supervisor         Part Description(s)       Endocervical       Endocervical         Final Diagnosis       Date Signed Out:       6/10/2003 15:10         Endocervical:       Satisfactory for evaluation but limited by obscuring inflammatory cells.       Satisfactory but limited by lack of last menstrual period data         Benign cellular changes - Reactive changes.       Atrophic pattern.       Tophic pattern.                                                                                                    | Inquiry                                                                                      |          |  |  |  |  |
| Soc. Sec. #       TTETTTT       Priority       Cytology Gynecological         Submitting Physician:       ALFORD A. SMITH       Location:       SUITE T         Primary Pathologist:       Patrick Chen, MD PhD       Service:       LAB OPD P         Cytotech(s)       Vincente Lacsamana, Cytotech       Linda Tom, Supervisor         Part Description(s)       Endocervical       Final Diagnosis       Date Signed Out:       6/10/2003 15:10         Endocervical:       Satisfactory for evaluation but limited by obscuring inflammatory cells.       Satisfactory but limited by lack of last menstrual period data         Benign cellular changes - Reactive changes.       Atrophic pattern.       T                                                                                                    |                                                                                              | ╴╧╽╽     |  |  |  |  |
| Submitting Privatian: ALPORD A: Smith       Excertion: Sonie 1         Primary Pathologist:       Patrick Chen, MD PhD       Service:       LAB OPD P         Cytotech(s)       Vincente Lacsamana, Cytotech       Linda Tom, Supervisor         Part Description(s)       Endocervical         Final Diagnosis       Date Signed Out:       6/10/2003 15:10         Endocervical:       Satisfactory for evaluation but limited by obscuring inflammatory cells.         Satisfactory but limited by lack of last menstrual period data       Benign cellular changes - Reactive changes.         Atrophic pattern.       Total Context                                                                                                    | Suc. Sec. # IT-IT-ITI Priority Cytology Gynecological                                        |          |  |  |  |  |
| Printed gist:       Partice Crieft, MD PHD       Service:       Description         Vincente Lacsamana, Cytotech       Linda Tom, Supervisor         Part Description(s)       Endocervical         Final Diagnosis       Date Signed Out:       6/10/2003 15:10         Endocervical:       Satisfactory for evaluation but limited by obscuring inflammatory         cells.       Satisfactory but limited by lack of last menstrual period data         Benign cellular changes - Reactive changes.       Atrophic pattern.                                                                                                    | Primary Pathologist: Potrick Chan MD PhD Service: LAB OPD P                                  |          |  |  |  |  |
| Vincente Lassamana, Cytotech<br>Linda Tom, Supervisor<br>Part Description(s)<br>Endocervical<br>Final Diagnosis Date Signed Out: 6/10/2003 15:10<br>Endocervical:<br>Satisfactory for evaluation but limited by obscuring inflammatory<br>cells.<br>Satisfactory but limited by lack of last menstrual period data<br>Benign cellular changes - Reactive changes.<br>Atrophic pattern.                                                                                                    | Optotech(s)                                                                                  |          |  |  |  |  |
| Linda Tom, Supervisor Part Description(s) Endocervical Final Diagnosis Date Signed Out: 6/10/2003 15:10 Endocervical: Satisfactory for evaluation but limited by obscuring inflammatory cells. Satisfactory but limited by lack of last menstrual period data Benign cellular changes - Reactive changes. Atrophic pattern.                                                                                                    | Vincente Lacsamana, Cytotech                                                                 |          |  |  |  |  |
| Part Description(s)<br>Endocervical<br>Final Diagnosis Date Signed Out: 6/10/2003 15:10<br>Endocervical:<br>Satisfactory for evaluation but limited by obscuring inflammatory<br>cells.<br>Satisfactory but limited by lack of last menstrual period data<br>Benign cellular changes - Reactive changes.<br>Atrophic pattern.                                                                                                    | Linda Tom, Supervisor                                                                        |          |  |  |  |  |
| Final Diagnosis       Date Signed Out:       6/10/2003 15:10         Endocervical:       Satisfactory for evaluation but limited by obscuring inflammatory cells.         Satisfactory but limited by lack of last menstrual period data       Benign cellular changes - Reactive changes.         Atrophic pattern.       The section of the section of th | Endocervical                                                                                 |          |  |  |  |  |
| Endocervical:<br>Satisfactory for evaluation but limited by obscuring inflammatory<br>cells.<br>Satisfactory but limited by lack of last menstrual period data<br>Benign cellular changes - Reactive changes.<br>Atrophic pattern.                                                                                                    | Final Diagnosis Date Signed Out: 6/10/2003 15:10                                             |          |  |  |  |  |
| Satisfactory for evaluation but limited by obscuring inflammatory cells.<br>Satisfactory but limited by lack of last menstrual period data<br>Benign cellular changes - Reactive changes.<br>Atrophic pattern.                                                                                                    | Endocervical:                                                                                |          |  |  |  |  |
| Satisfactory but limited by lack of last menstrual period data<br>Benign cellular changes - Reactive changes.<br>Atrophic pattern.                                                                                                    | Satisfactory for evaluation but limited by obscuring inflammatory                            |          |  |  |  |  |
| Benign cellular changes - Reactive changes.<br>Atrophic pattern.                                                                                                    | Cells.<br>Satisfactory but limited by lack of last menstrual period data                     |          |  |  |  |  |
| Atrophic pattern.                                                                                                    | Benign cellular changes - Reactive changes.                                                  |          |  |  |  |  |
|                                                                                                    | Atrophic pattern.                                                                            | <b>-</b> |  |  |  |  |
|                                                                                                    |                                                                                              |          |  |  |  |  |
| Heady                                                                                                    |                                                                                              |          |  |  |  |  |

C. If you want to print the full report on the patient, you must have a laser printer at the PC location.

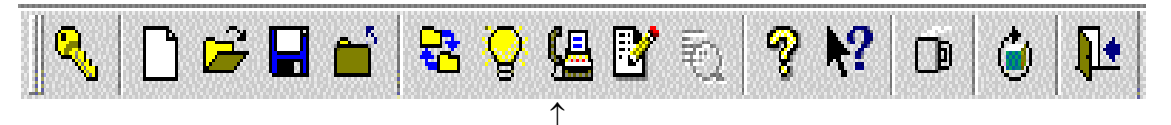

Select this icon to print the report you want.

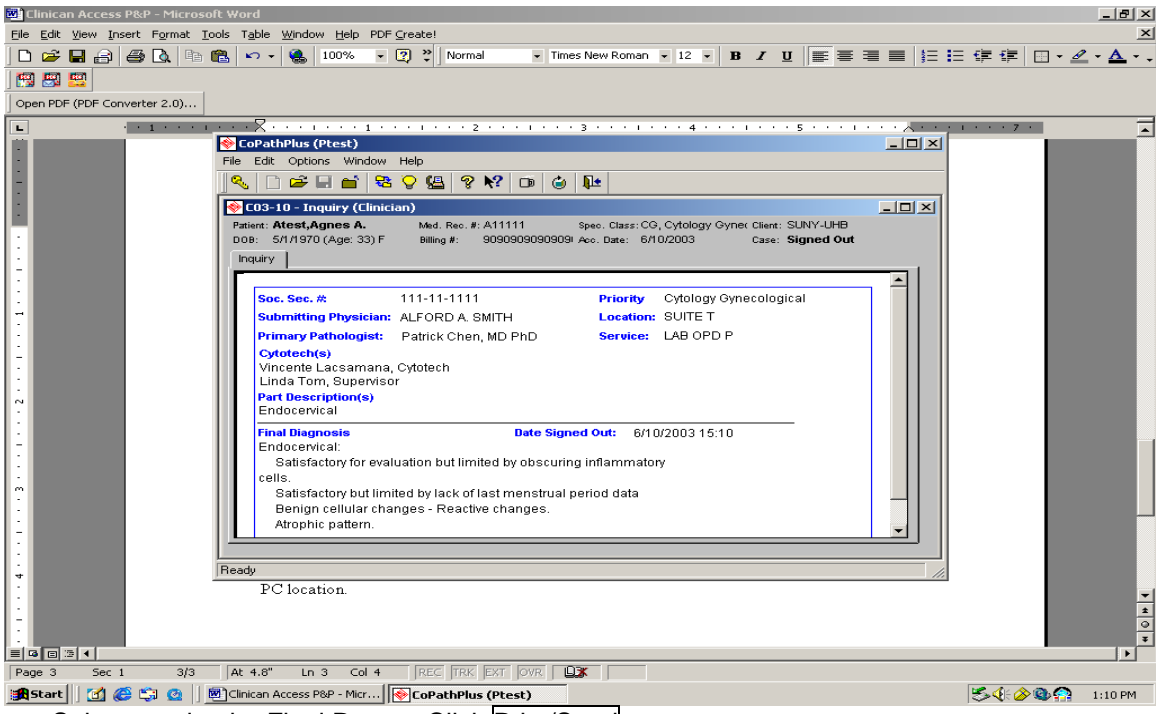

o Select to print the Final Report. Click Print/Send

| 1 | Select Report(s)        |               |                                | ×          |
|---|-------------------------|---------------|--------------------------------|------------|
|   | Select one or more repo | rts:          |                                |            |
|   | Report Type             | <u>Status</u> | Procedure<br><u>Order Date</u> |            |
|   | Final Report            | S/0           | N/A                            | View       |
|   | Working Draft           | N/A           | N/A                            |            |
|   |                         |               |                                | Print/Send |
|   |                         |               |                                | Cancel     |
|   |                         |               |                                | Help       |

o From the Print/Send Setup window, select the correct printer code to print to the printer you want.

| 📴 Clinican Access P&P - Microsoft Word                                                                 |             | _ 8 ×          |  |  |  |
|----------------------------------------------------------------------------------------------------|-------------|----------------|--|--|--|
| Ele Edit View Insert Format Iools Table Window Help PDF Greate!                                        |             |                |  |  |  |
| 🗅 😅 🖬 🕼 🕼 🛍 🗠 🔹 🍓 100% 🔹 😨 💘 Normal 🔹 Times New Roman 🔹 12 🔹 🖪 🗾 🗮 🗮 🗮                                 | : 健健 🛛 • 🖉  | • <u>A</u> • . |  |  |  |
|                                                                                                    |             |                |  |  |  |
| Open PDF (PDF Converter 2.0)                                                                           |             |                |  |  |  |
| L                                                                                                    | 1 * * * 7 * | -              |  |  |  |
| Constant Print Manager                                                                                 |             |                |  |  |  |
|                                                                                                    |             |                |  |  |  |
| ListRange Report Print     1 report copies                                                             |             |                |  |  |  |
| C03-10 Final Report Atest, Agnes A.                                                                    |             |                |  |  |  |
|                                                                                                    |             |                |  |  |  |
| * Print/Send Setup                                                                                     |             |                |  |  |  |
|                                                                                                    |             |                |  |  |  |
|                                                                                                    |             |                |  |  |  |
| Printer Name                                                                                           |             |                |  |  |  |
| CPLBCP2 (CPLBCP2 on UHBPS2) No Images                                                                  |             |                |  |  |  |
| SLPCYTO (SLPCYTO on COPATHDIS)                                                                         |             |                |  |  |  |
| SLPHS (SLPHS on COPATHDIS) Print SLPHIST (SLPHIST on COPATHDIS)                                        |             |                |  |  |  |
| UHBPS2 (CPLBSP2 on UHBPS2)                                                                             |             |                |  |  |  |
| PATHBILL1 (PATHBILL1 on UHBPS2)                                                                        |             |                |  |  |  |
| Print Print                                                                                            |             |                |  |  |  |
|                                                                                                    |             |                |  |  |  |
| Error Log                                                                                              |             |                |  |  |  |
| Done Done                                                                                              |             |                |  |  |  |
|                                                                                                    |             |                |  |  |  |
| - Reauy                                                                                                |             |                |  |  |  |
|                                                                                                    |             | -1             |  |  |  |
|                                                                                                    |             | 1              |  |  |  |
|                                                                                                    |             | 0              |  |  |  |
|                                                                                                    |             |                |  |  |  |
| Page 4 Sec 1 4/4 At 6.3" Ln 9 Col 2 REC TRK EXT OVR                                                    |             |                |  |  |  |
| 🙀 Start 🛛 🚰 🌾 🤹 🖉 🗍 🗑 Clinican Access P&P 🖗 CoPathPlus (Ptest) 🔁 v2.1 User Guide 🛛 🗑 START (Read-Only) | S4:00       | 2:46 PM        |  |  |  |

- CoPath will alert you that the print job has been sent to the printer and return when finished.
  You may return to the main window setting by clicking the X box (at the upper most right corner).
  You may exit CoPath by clicking the X box (at the upper most right corner) and answer the pop-up message request.

| Signature of Supervisor: | Date: |
|--------------------------|-------|
|                          | Dute  |